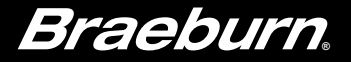

# Manuel utilisateur BlueLink

### Ensemble de thermostat sans fil universel

Ce manuel couvre le modèle de thermostat suivant :

8500 Jusqu'à 3 chauffages / 2 refroidissements (pompe à chaleur) Jusqu'à 2 chauffages / 2 refroidissements (système conventionnel)

> Voir le Guide de configuration sans fil pour les instructions de configuration sans fil

Lisez toutes les instructions avant de commencer.

**Conservez ce manuel pour référence ultérieure** 

### Table des matières

#### 1 Caractéristiques du thermostat

| Référence rapide - Thermostat4         | ŀ |
|----------------------------------------|---|
| Référence rapide - Module de commande8 | 3 |

### 2 Paramètres de l'utilisateur

| Accès aux paramètres de l'utilisateur   | 9  |
|-----------------------------------------|----|
| Tableau des paramètres de l'utilisateur | 10 |
| Réinitialisation des rappels de service | 10 |
| Réglage de l'heure et du jour           | 11 |
| Rappels de service                      | 12 |
| Température et code de verrouillage     | 13 |
| Réinitialisation du thermostat          | 14 |

#### **3** Configuration de votre programme

| Conseils avant de configurer votre programme1 | 5 |
|-----------------------------------------------|---|
| Programmes d'économie d'énergie par défaut1   | 6 |
| Configuration d'un programme de 7 jours1      | 7 |
| Configuration d'un programme de 5-2 jours1    | 9 |

### 4 Utilisation de votre thermostat

| Configuration du mode de commande SYSTEM     | 20 |
|----------------------------------------------|----|
| Configuration du mode de commande FAN        |    |
| (ventilation)                                | 21 |
| Réglage de la température                    | 22 |
| Indicateurs d'événements de programme        | 23 |
| Indicateurs d'état de système et d'entretien | 24 |
| Perte de communication                       | 25 |
| Télécapteur - Piles faibles                  | 29 |

### 5 Autres fonctions

| Mode d'alternance automatique                     | 30 |
|---------------------------------------------------|----|
| Mode adaptatif                                    | 30 |
| Mode de ventilation circulante                    | 31 |
| Mode de ventilation programmable                  | 31 |
| Protection du compresseur                         | 31 |
| Verrouillage/déverrouillage du thermostat         | 32 |
| Mesure à distance de la température l'extérieur . | 33 |
| Mesure à distance de la température l'intérieur   | 33 |

#### 6 Entretien du thermostat

| Remplacement des piles  |  |
|-------------------------|--|
| Nettoyage du thermostat |  |

Félicitations! Vous êtes aux commandes de l'un des thermostats les plus faciles à utiliser sur le marché. Ce thermostat a été conçu pour vous offrir des années de fonctionnement fiable et de maîtrise du confort.

### Caractéristiques

- Technologie sans fil fiable BlueLink®
- Nouveau design élégant avec grand écran et rétroéclairage bleu puissant
- Programmation SpeedSet® permettant de programmer 7 jours en une seule opération
- Fonction pratique de maintien prévalant sur la programmation
- Caractères d'affichage très grands facilitant la visualisation des réglages
- Moniteurs de service sélectionnables par l'utilisateur rappelant les procédures requises d'entretien du système
- Verrouillage du clavier à plusieurs niveaux pour éviter toute utilisation non autorisée
- Températures précises permettant de garder le contrôle de votre confort
- Modes de ventilation programmable et circulante très pratiques
- Mesure à distance de température à l'intérieur ou à l'extérieur (en option)
- · Fonctions commerciales étendues (configuration commerciale uniquement)

### 1 À propos de votre thermostat

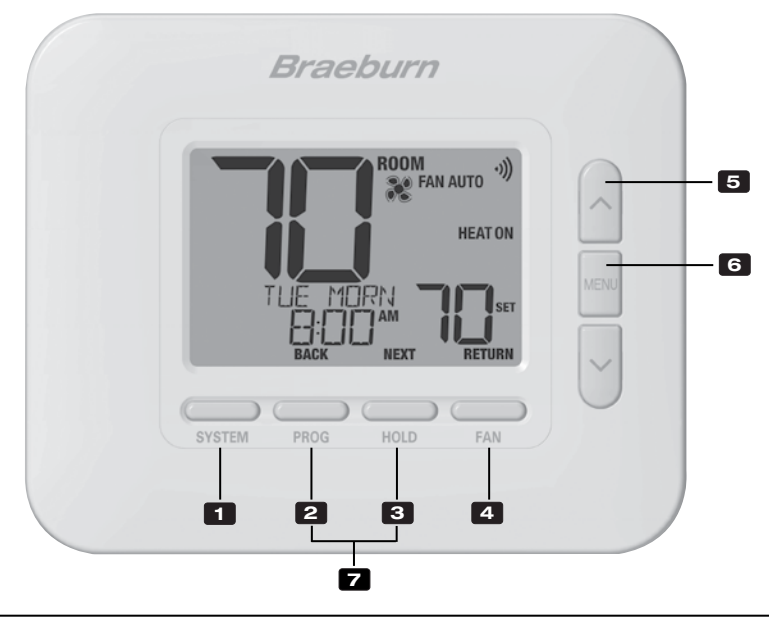

### Thermostat

| 1 | Bouton SYSTEM                                       | Permet de choisir le système que vous désirez commander.                                                                                                    |
|---|-----------------------------------------------------|----------------------------------------------------------------------------------------------------|
| 2 | Bouton PROG<br>Bouton BACK (PRÉCÉDENT)*             | Permet de choisir le mode de programmation. Enfoncez-le pendant 3 secondes pour activer le mode SpeedSet <sup>®</sup> .<br>Fonction secondaire du bouton <b>PROG</b> . Retour au paramètre précédent. |
| 3 | Bouton HOLD<br>Bouton NEXT (SUIVANT)*               | Active / désactive le mode <b>HOLD (MAINTIEN)</b> (ignore la programmation).<br>Fonction secondaire du bouton <b>HOLD</b> . Avance au paramètre suivant.                                              |
| 4 | Bouton FAN (VENTILATION)<br>Bouton RETURN (RETOUR)* | Active le mode de ventilation du système.<br>Fonction secondaire du bouton <b>FAN</b> . Quitte le programme ou les paramètres.                                                                        |
| 5 | Flèches vers le haut / bas                          | Augmente ou diminue la valeur affichée (durée, température, etc.).                                                                                                    |
| 6 | Bouton MENU                                         | Permet d'accéder aux paramètres de l'utilisateur.                                                                                                    |
| 7 | Verrouillage/déverrouillage du thermostat           | Pour accéder à la fonction de verrouillage / déverrouillage de l'écran,<br>enfoncez simultanément les boutons <b>PROG</b> et <b>HOLD</b> pendant 5 secondes.                                          |
|   | Compartiment à piles                                | . Sur l'arrière du thermostat (si installé)                                                                                                    |

\*Les fonctions BACK (PRÉCÉDENT), NEXT (SUIVANT) et RETURN (RETOUR) sont des fonctions secondaires des boutons PROG, HOLD (MAINTIEN) et FAN (VENTILATION). Lorsque vous êtes en mode de programmation ou de configuration, les mots BACK, NEXT et RETURN apparaissent sur l'écran pour indiquer que les boutons PROG, HOLD et FAN servent aux fonctions BACK, NEXT et RETURN.

### 1 À propos de votre thermostat

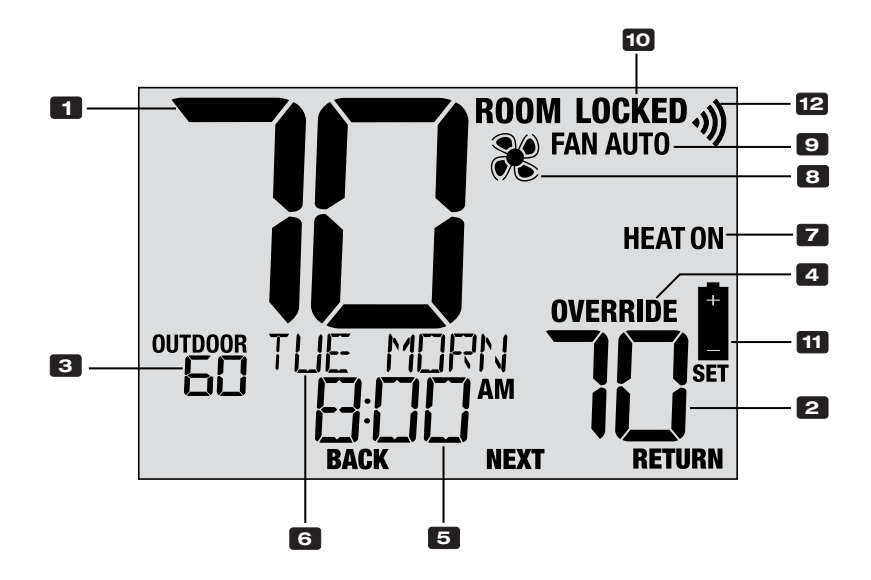

### Afficheur du thermostat

| 1  | Température ambiante                      | . Valeur actuelle de la température ambiante                                                        |
|----|-------------------------------------------|----------------------------------------------------------------------------------------------------|
| 2  | Température de réglage (SET)              | . Valeur actuelle de température demandée                                                           |
| 3  | Température extérieure (OUTDOOR)          | . Si un capteur extérieur Braeburn® est connecté,<br>l'afficheur indique la température extérieure. |
| 4  | Indicateur de mode prioritaire (OVERRIDE) | Indique que le programme actuellement prévu<br>a été temporairement ignoré.                         |
| 5  | Heure                                     | Affiche l'heure actuelle.                                                                           |
| 6  | Centre de messages                        | Affiche des informations d'état et d'entretien<br>du thermostat                                     |
| 7  | Mode du système                           | . Affiche le mode et l'état actuel du système                                                       |
| 8  | Indicateur de mode de ventilation         | Indique le mode de ventilation actuellement en fonction                                             |
| 9  | Indicateur d'état de ventilation          | . Indique que la ventilation du système fonctionne                                                  |
| 10 | Indicateur de verrouillage                | Indique que le thermostat est actuellement verrouillé                                               |
| 11 | Indicateur de piles faibles               | S'affiche lorsque les piles doivent être remplacées                                                 |
| 12 | Indicateur sans fil                       | Indique l'état de la connexion sans fil                                                             |

### Module de commande

Votre thermostat communique sans fil avec un module de commande installé sur ou à proximité de votre équipement de chauffage/refroidissement. Ce module de contrôle est câblé directement à votre équipement.

### Témoins DEL du module de commande

- PWR: Témoin d'alimentation 24 V c.a.
- 2 HEAT: Témoin de chauffage en marche
- **3** COOL: Témoin de refroidissement
- 4 FAN: Témoin de ventilateur en marche
- 5 COMM: Témoin de communication

**REMARQUE :** Un capteur d'air de retour est connecté au module de commande pour maintenir le contrôle de la température par défaut si jamais les piles du thermostat sont épuisées. Si le capteur du plénum d'air de reprise est déconnecté, le thermostat affichera les mots COMMLOSS PLEN SENS. Si vous voyez ce message, contactez un technicien de service local.

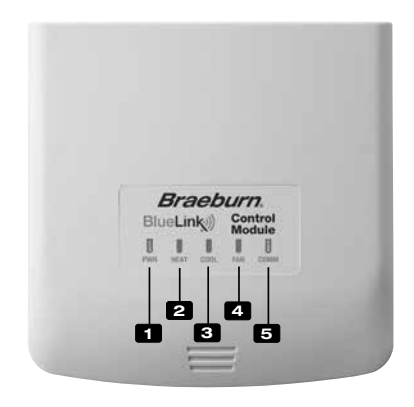

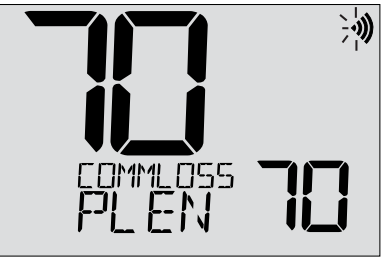

### 2 Paramètres de l'utilisateur

Les paramètres de l'utilisateur permettent de régler l'heure et de personnaliser divers paramètres du thermostat.

#### Pour accéder au menu des paramètres utilisateur

- 1. Appuyez et relâchez le bouton MENU
- 2. Utilisez les boutons A ou V pour sélectionner OPTIONS SET
- 3. Appuyez sur **NEXT** (HOLD) pour confirmer ce choix et entrez dans le menu paramètres utilisateur

#### Pour naviguer dans le menu paramètres utilisateur

- Appuyez sur NEXT (HOLD) ou BACK (PROG) pour déplacer au réglage suivant ou précédent
- 5. Appuyez sur **RETURN** (FAN) pour quitter ou attendre 30 secondes

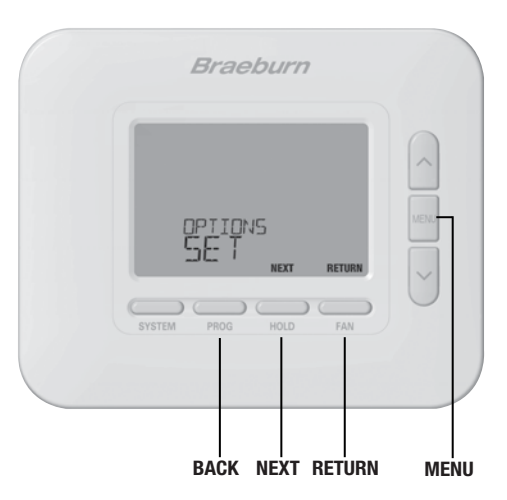

### Tableau des paramètres de l'utilisateur

**REMARQUE**: Il est possible que certains paramètres de l'utilisateur ne soient pas disponibles, selon la façon dont le thermostat a été configuré lors de l'installation.

|         | N°                                                                                                    | Paramètre                                     | Affichage                         | Valeur par<br>défaut | Valeurs<br>disponibles | Description des valeurs disponibles                              |  |
|---------|----------------------------------------------------------------------------------------------------|-----------------------------------------------|-----------------------------------|----------------------|------------------------|------------------------------------------------------------------|--|
|         | 1                                                                                                    | Réinit. du                                    | RESET /                           | NO                   | NO                     | Choisir pour conserver le message                                |  |
|         | REMPLACEMENT<br>DE FILTRE                                                                                                    |                                               | FILIER                            |                      | YES                    | Choisir pour effacer le message et réinitialiser la<br>minuterie |  |
| service | [Apparaît uniquement si l'intervalle de remplacement du filtre a expiré] Si un intervalle de remplacement du filtre a été sélec-<br>tionné dans le paramètre 7, le thermostat affiche le message SERVICE FILTER (remplacer le filtre) lorsque cet intervalle est atteint.<br>Choisissez NO (non) pour conserver le message.                                                                                                    |                                               |                                   |                      |                        |                                                                  |  |
| de      | 2                                                                                                    | Réinit. du                                    | RESET /                           | NO                   | NO                     | Choisir pour conserver le message                                |  |
| nnels   | REMPLACEMENT<br>AMPOULE UV                                                                                                    |                                               | UV DULO                           |                      | YES                    | Choisir pour effacer le message et réinitialiser la minuterie    |  |
| onditio | [Apparaît uniquement si l'intervalle de l'ampoule UV a expiré] Si un intervalle de remplacement du filtre a été sélectionné dans le<br>paramètre 8, le thermostat affiche le message SERVICE UV BULB (remplacer l'ampoule UV) lorsque cet intervalle est atteint. Choisissez NO<br>(non) pour conserver le message ou YES (oui) pour effacer le message et réinitialiser la minuterie.                                                |                                               |                                   |                      |                        |                                                                  |  |
| els c   | 3 Réinit. du mes-<br>RESET NO NO Choisir pour conserver le message                                                                                                    |                                               | Choisir pour conserver le message |                      |                        |                                                                  |  |
| Rappe   |                                                                                                    | SAGE REMPLACE-<br>MENT TAMPON<br>HUMIDICATEUR | NULTRU                            |                      | YES                    | Choisir pour effacer le message et réinitialiser la<br>minuterie |  |
|         | [Apparaît uniquement si l'intervalle de remplacement du tampon humidificateur a expiré] Si un intervalle de remplacement du tampon humidificateur a été sélectionné dans le paramètre 13, le thermostat affiche le message SERVICE HUM PAD (remplacer le tampon humidificateur) lorsque cet intervalle est atteint. Choisissez NO (non) pour conserver le message ou YES (oui) pour effacer le message et réinitialiser la minuterie. |                                               |                                   |                      |                        |                                                                  |  |

|         | N°                                                                                                    | Paramètre                           | Affichage | Valeur par<br>défaut | Valeurs<br>disponibles | Description des valeurs disponibles        |  |  |
|---------|----------------------------------------------------------------------------------------------------|-------------------------------------|-----------|----------------------|------------------------|--------------------------------------------|--|--|
|         | 4                                                                                                    | Heure actuelle (heures)             | Set time  | 12:00                | 1-12                   | Choisissez l'heure actuelle                |  |  |
| et jour | Permet de régler les heures de l'heure actuelle. Si le thermostat a été configuré pour une horloge de 24 heures, les valeurs 0-24 seront disponibles. Si le thermostat a été configuré pour une horloge de 12 heures, c'est également ainsi que vous sélectionnerez entre le matin et l'après-midi. |                                     |           |                      |                        |                                            |  |  |
| Ire     | 5                                                                                                    | Heure actuelle (Minutes)            | Set time  | 12:00                | 00-60                  | Choisissez les minutes de l'heure actuelle |  |  |
| Het     | Permet de régler les minutes de l'heure actuelle.                                                                                                    |                                     |           |                      |                        |                                            |  |  |
|         | 6                                                                                                    | Jour actuel (dimanche au<br>samedi) | SET DRY   | non                  | MON-SUN                | Choisissez le jour actuel de la semaine    |  |  |
|         | Permet de régler le jour actuel.                                                                                                    |                                     |           |                      |                        |                                            |  |  |

|        | N°                                                                                                    | Paramètre                                             | Affichage | Valeur par<br>défaut | Valeurs<br>disponibles          | Description des valeurs disponibles                                                         |  |  |
|--------|----------------------------------------------------------------------------------------------------|-------------------------------------------------------|-----------|----------------------|---------------------------------|---------------------------------------------------------------------------------------------|--|--|
|        | 7                                                                                                    | Minuterie de remplacement<br>de filtre                | Filter    | OFF                  | OFF                             | La minuterie du filtre de service est<br>désactivée                                         |  |  |
|        |                                                                                                    |                                                       |           |                      | 30, 60,<br>90, 120,<br>180, 365 | Choisissez le nombre de jours de la mi-<br>nuterie de remplacement du filtre rappel         |  |  |
| a      | Choisissez le nombre de jours avant de recevoir un rappel pour remplacer le filtre de votre système (si équipé). Lorsque la durée de la minuterie expire, le thermostat affiche le message SERVICE FILTER (remplacer le filtre). Pour réinitialiser ce rappel, voir le paramètre 1. Pour le désactiver, choisissez OFF.                       |                                                       |           |                      |                                 |                                                                                             |  |  |
| ervice | 8                                                                                                    | Minuterie de remplacement<br>d'ampoule UV             | UV BULB   | OFF                  | OFF                             | La minuterie de remplacement de<br>l'ampoule UV est désactivée                              |  |  |
| s de s |                                                                                                    |                                                       |           |                      | 180, 365                        | Sélectionnez le nombre de jours pour le ser-<br>vice de la minuterie de l'ampoule UV rappel |  |  |
| Rappel | Choisissez le nombre de jours avant de recevoir un rappel pour remplacer l'ampoule UV de votre système (s'il en est équipé).<br>Lorsque la durée de la minuterie expire, le thermostat affiche le message SERVICE UV BULB (remplacer l'ampoule UV). Pour<br>réinitialiser ce rappel, voir le paramètre 2. Pour le désactiver, choisissez OFF. |                                                       |           |                      |                                 |                                                                                             |  |  |
|        | 9                                                                                                    | Minuterie de remplacement<br>du tampon humidificateur | XUN PRD   | OFF                  | OFF                             | La minuterie de remplacement du tampon<br>humidificateur est désactivée                     |  |  |
|        |                                                                                                    |                                                       |           |                      | 180, 365                        | Choisissez le nombre de jours pour le service<br>de la de du tampon humidificateur rappel   |  |  |
|        | Choisissez le nombre de jours avant de recevoir un rappel pour remplacer le tampon humidificateur (si équipé). Lorsque la durée de la minuterie expire, le thermostat affiche le message SERVICE HUM PAD (remplacer le tampon humidificateur). Pour réinitialiser ce rappel, voir le paramètre 3. Pour le désactiver, choisissez OFF.         |                                                       |           |                      |                                 |                                                                                             |  |  |

|             | N°                                                                                                    | Paramètre                                         | Affichage | Valeur par<br>défaut | Valeurs<br>disponibles               | Description des valeurs disponibles                                  |  |  |
|-------------|----------------------------------------------------------------------------------------------------|---------------------------------------------------|-----------|----------------------|--------------------------------------|----------------------------------------------------------------------|--|--|
|             | 10                                                                                                    | Durée de maintien de<br>température (Bouton HOLD) | KOLD      | LONG                 | LONG                                 | Choisissez cette valeur pour maintenir<br>indéfiniment               |  |  |
|             |                                                                                                    |                                                   |           |                      | 24HR                                 | Choisissez cette valeur pour maintenir durant 24 heures (temporaire) |  |  |
| uillage     | (Disponible uniquement si la programmation est activée) Le paramètre Durée de maintien de température permet de choisir la durée pen-<br>dant laquelle le thermostat maintiendra la température lorsque le bouton HOLD est enfoncé. Si la valeur LONG est choisie, le thermostat main-<br>tiendra la température indéfiniment. Si la valeur 24HR est choisie, le thermostat maintiendra la température pendant 24 heures, puis reprendra<br>le programme de température en cours. |                                                   |           |                      |                                      |                                                                      |  |  |
| rrol        | 11                                                                                                    | Dépassement maximal de la                         | ADJ LINIT | OFF                  | OFF                                  | Désactive la limite de réglage                                       |  |  |
| e ve        |                                                                                                    | temperature de consigne                           |           |                      | 1, 2, 3                              | Choisissez une limite de réglage de 1°, 2° ou 3°                     |  |  |
| code de     | Le paramètre Dépassement maximal de la température de consigne détermine l'écart maximal autorisé par rapport à la température de consigne actu-<br>elle. Si le thermostat est réglé en mode non programmable, ce paramètre s'applique uniquement lorsque le thermostat est verrouillé et ne permettra pas<br>à l'utilisateur de modifier la température au-delà de la limite sélectionnée de 1, 2 ou 3 degrés par rapport au point de consigne actuel.                           |                                                   |           |                      |                                      |                                                                      |  |  |
| rature et e | 12                                                                                                    | Durée limite hors programme                       | override  | 4 HOUR               | 4 HOUR<br>3 HOUR<br>2 HOUR<br>1 HOUR | Choisissez une durée limite hors programme<br>de 1-4 heures          |  |  |
| Tempé       | [Disponible uniquement si la programmation est activée] Le paramètre Durée limite hors programme permet de choisir la durée maximale<br>(en heures) après laquelle le thermostat retourne au programme en cours après un dépassement temporaire de la température de consigne.<br>Vous pouvez choisir 1, 2, 3 ou 4 heures.                                                                                                    |                                                   |           |                      |                                      |                                                                      |  |  |
|             | 13                                                                                                    | Code de verrouillage du thermostat                | SETLOCK   | 000                  | 0-9                                  | Choisissez un code de verrouillage à trois chiffres (0-9)            |  |  |
|             | Le paramètre Code de verrouillage du thermostat définit un code à 3 chiffres que vous pouvez utiliser à tout moment pour verrouiller ou déverrouille<br>le clavier du thermostat. Le choix d'un code à trois chiffres n'active pas la fonction de verrouillage. Pour savoir comment verrouiller et déver-<br>rouiller le thermostat, voir la rubrique Verrouillage/déverrouillage du thermostat (section 5). Le code de verrouillage 000 ne peut pas être utilisé.                |                                                   |           |                      |                                      |                                                                      |  |  |

|       | N°                                                                                                    | Paramètre                          | Affichage | Valeur par<br>défaut | Valeurs<br>disponibles | Description des valeurs disponibles                           |  |
|-------|----------------------------------------------------------------------------------------------------|------------------------------------|-----------|----------------------|------------------------|---------------------------------------------------------------|--|
| ч     | 14                                                                                                    | Réinitialisation des<br>paramètres | Reset     | NO                   | NO                     | Réinitialisation désactivée<br>(rien n'est modifié)           |  |
| RESE' |                                                                                                    |                                    |           |                      | YES                    | Réinitialisation demandée<br>(le thermostat est réinitialisé) |  |
|       | Si vous choisissez YES, le thermostat réinitialise tous les paramètres de l'utilisateur, le programme en cours et l'heure actuelle. Le<br>code de verrouillage du thermostat et les paramètres de l'installateur ne sont pas affectés. |                                    |           |                      |                        |                                                               |  |

**REMARQUE :** Cette réinitialisation n'affectera pas le code de verrouillage, la connexion sans fil du thermostat et/ ou les capteurs à distance connectés. Si vous souhaitez réinitialiser la connexion sans fil, veuillez vous référer au guide de configuration sans fil.

### **3** Configuration de votre programme

### Conseils avant de configurer votre programme

- Vérifiez le réglage de l'heure et du jour de la semaine.
- Vérifiez que l'affichage AM/PM est bon.
- Divers paramètres de l'installateur peuvent affecter votre flexibilité de programmation, comme le mode de changement automatique et les limites de réglage de la température.
- Votre événement NITE (nuit) ne peut pas être après 11:50 p.m.
- Les fonctions BACK (PRÉCÉDENT), NEXT (SUIVANT) et RETURN (RETOUR) sont des fonctions secondaires des boutons PROG, HOLD (MAINTIEN) et FAN (VENTILATION).

## Ce thermostat a été configuré avec l'une des options de programmation suivantes :

- Mode de programmation résidentiel de 7 jours avec 4 événements par jour
- Mode de programmation résidentiel 5-2 (semaine/weekend) avec 4 événements par jour
- Mode de programmation commercial de 7 jours avec 2 événements par jour
- Mode non programmable

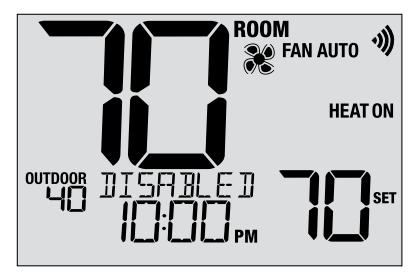

**REMARQUE :** Si ce thermostat a été configuré pour être non programmable, vous ne pouvez pas définir de programme calendrier. Si vous appuyez sur les boutons **PROG** ou **HOLD**, le mot DISABLED apparaîtra sur l'écran.

### Programmes d'économie d'énergie par défaut

Ce thermostat est préconfiguré avec un programme écoénergétique par défaut. Les tableaux suivants indiquent les heures et les températures préprogrammées de chauffage et de climatisation pour chacun de vos 4 événements quotidiens (2 événements si vous êtes configuré en mode commercial). Si vous souhaitez utiliser ces paramètres, aucune autre programmation n'est nécessaire :

| Programmation pour 7 jours<br>mode résidentiel Réglages voire |                                                                               | 6 Programmatio<br>spéciaux Ré                                                  | <b>ns pour 2 jours</b><br>plages usine                                       | Programmation de 2 événements<br>spéciaux <i>Réglagesusin</i> e |                                                                            |
|---------------------------------------------------------------|-------------------------------------------------------------------------------|--------------------------------------------------------------------------------|------------------------------------------------------------------------------|-----------------------------------------------------------------|----------------------------------------------------------------------------|
| 4 Événement                                                   | Tous les jours                                                                | Jours de semaine                                                               | Fin de semaine                                                               | 2 Événement                                                     | Touslesjours                                                               |
| MORN<br>(Malin)                                               | Hoato: 6.00 ant<br>Céauflage: 70°F (21° %<br>Bistroidesconnait: TB'F (28° Q   | Haara (1,88 and<br>Gamstage: 70° F (21° (1)<br>Referiészensent: 70° F (26° (1) | Haure 600 an<br>Ghaeffage:70° F (21° Q<br>Rafnai descoreart 78° F (25° D)    |                                                                 | Heuree 300 30<br>Chead lages 7 OFF (21°0)<br>Redrolds someet: 7 S°F (25°C) |
| DAY<br>(Jour)                                                 | Heuse: 8:08 ana<br>Cânată age: 62°F (17°C)<br>Bahold as anash: 85°F (20°C)    | Hauro: 800 an<br>Chouflage: 62°F (17° 0)<br>Refaxióncement 85°F (28° 0)        | House 800 am<br>Cheaflage:E2°F (17° Q<br>Refixidoscencest 85°F (29° Q        | uc                                                              |                                                                            |
| EVE<br>(Soir)                                                 | Hours : 6:08 pre<br>Chastrope: 78°F (21°C)<br>Referides maset: 78°F (26°C)    | Høure: 6:00 pm<br>Ghoustage: 70° F (2:1° C)<br>Refixidisconvent 70° F (2:1° C) | House 600 psn<br>Ghaustage: 70°F (21° Q<br>Rosenidecouriest TEFF (25° C)     | 1800                                                            | Herrer 600 pa<br>Grauliage 62°F (0°G)<br>Retrolds:secont:53°F (20°G)       |
| NITE<br>(Nuñ)                                                 | Hours: 18:00 pm<br>Choustage: 82° F (17° C)<br>Robroidiscement: 82° F (28° C) | Haara: 10.88 pm<br>Ghadhage: 62° F (17° C)<br>Anfroides meent: 62° F (26° C)   | Haurs: 10:00 pm<br>Cheattage: 62" F (17" Q<br>Ratioidics amont: 62" F (38" Q | ONUC                                                            |                                                                            |

### Configuration d'un programme de 7 jours - Les 7 jours en même temps (SpeedSet®)

(mode de programmation résidentiel ou commercial de 7 jours uniquement)

REMARQUE : La configuration des 7 jours en une seule fois copie tous les jours individuels précédemment programmés.

### Événements quotidiens disponibles

Mode résidentiel : MORN, DAY, EVE, NITE (matin, jour, soir, nuit) Mode commercial : OCC, UNOC (occupation, inoccupation)

- 1. Enfoncez le bouton **PROG** pendant 3 secondes jusqu'à ce que vous l'écran affiche ALL DAYS (tous les jours).
- 2. Appuyez sur SYSTEM pour choisir HEAT (chaleur) ou COOL (froid). Appuyez sur NEXT.
- Appuyez sur ∧ ou ∨ pour régler les <u>heures</u> du premier événement. Appuyez sur NEXT.
- Appuyez sur ∧ ou ∨ pour régler les <u>minutes</u> du premier événement. Appuyez sur NEXT.
- Appuyez sur ∧ ou ∨ pour régler la <u>température</u> du premier événement. Appuyez sur NEXT.
- Appuyez sur ∧ ou ∨ pour régler la <u>ventilation</u>\* du premier événement. Appuyez sur NEXT.
- 7. Répétez les étapes 3-6 pour les autres événements quotidiens.
- 8. Si nécessaire, répétez les étapes 2 à 7 pour programmer le mode opposé.
- 9. Appuyez sur RETURN pour quitter.

\* Voir « Mode de ventilation programmable » dans la section 5.

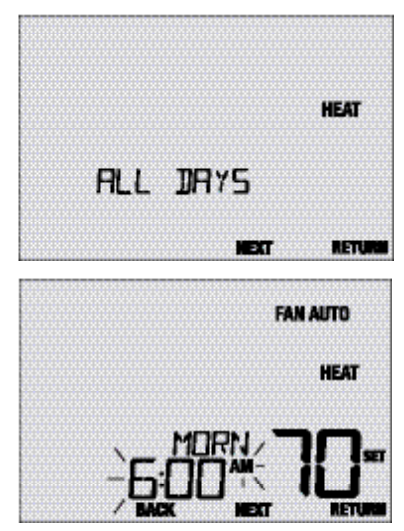

## Configuration d'un programme de 7 jours - Jours programmés séparément

(mode de programmation résidentiel ou commercial de 7 jours uniquement)

### Événements quotidiens disponibles

Mode résidentiel : MORN, DAY, EVE, NITE (matin, jour, soir, nuit) Mode commercial : OCC, UNOC (occupation, inoccupation)

- 1. Appuyez brièvement sur le bouton PROG.
- 2. Appuyez sur SYSTEM pour choisir HEAT (chaleur) ou COOL (froid).
- 3. Appuyez sur ∧ ou ∨ pour choisir le jour que vous désirez programmer. Appuyez sur NEXT.
- Appuyez sur ∧ ou ∨ pour régler les <u>heures</u> du premier événement. Appuyez sur NEXT.
- Appuyez sur ∧ ou ∨ pour régler les <u>minutes</u> du premier événement. Appuyez sur NEXT.
- Appuyez sur ∧ ou ∨ pour régler la <u>température</u> du premier événement. Appuyez sur NEXT.
- Appuyez sur A ou V pour régler la <u>ventilation</u>\* du premier événement. Appuyez sur NEXT.
- 8. Répétez les étapes 4-7 pour les autres événements quotidiens.
- 9. Si nécessaire, répétez les étapes 3 à 8 pour programmer d'autres jours.
- 10. Si nécessaire, répétez les étapes 2 à 8 pour programmer le mode opposé.
- 11. Appuyez sur RETURN pour quitter.

#### \* Voir « Mode de ventilation programmable » dans la section 5.

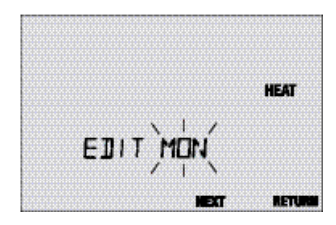

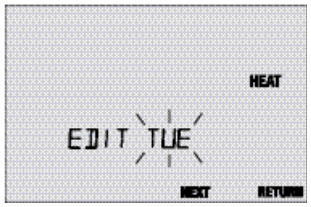

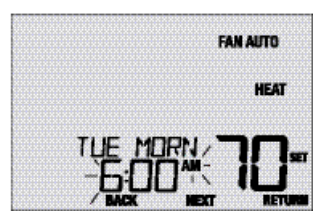

### Configuration d'un programme de 5 fois 2 jours pour la semaine et le weekend

(mode de programmation résidentiel 5-2 jours uniquement)

### Événements quotidiens disponibles : MORN, DAY, EVE, NITE (matin, jour, soir, nuit)

- 1. Appuyez brièvement sur le bouton PROG.
- 2. Appuyez sur SYSTEM pour choisir HEAT (chaleur) ou COOL (froid).
- Appuyez sur ∧ ou ∨ pour choisir WEEKDAYS (jours de semaine) ou WEEKEND. Appuyez sur NEXT.
- Appuyez sur ∧ ou ∨ pour régler les <u>heures</u> du premier événement. Appuyez sur NEXT.
- Appuyez sur ∧ ou ∨ pour régler les <u>minutes</u> du premier événement. Appuyez sur NEXT.
- 6. Appuyez sur ∧ ou ∨ pour régler la <u>température</u> du premier événement. Appuyez sur NEXT.
- Appuyez sur A ou V pour régler la <u>ventilation</u>\* du premier événement. Appuyez sur NEXT.
- 8. Répétez les étapes 4-7 pour les autres événements quotidiens.
- 9. Si nécessaire, répétez les étapes 3 à 8 pour programmer d'autres jours.
- 10. Si nécessaire, répétez les étapes 2 à 9 pour programmer le mode opposé.
- 11. Appuyez sur RETURN pour quitter.

#### \* Voir « Mode de ventilation programmable » dans la section 5.

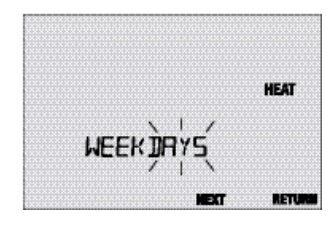

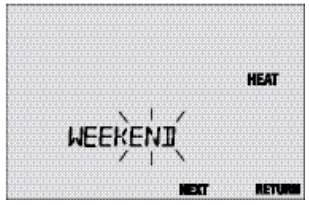

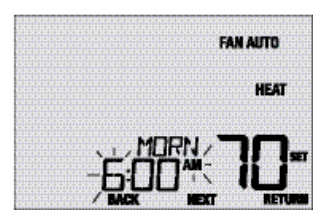

### 4 Utilisation de votre thermostat

### Configuration du mode de commande SYSTEM

Le système offre 5 modes de fonctionnement : COOL (climatisation), OFF (arrêt), HEAT (chauffage), AUTO (automatique) et EMER (urgence). Pour choisir un mode, appuyez sur le bouton **SYSTEM** et faites défiler les choix de mode.

**REMARQUE :** Selon la configuration de votre thermostat par l'installateur, il est possible que certains modes ne soient pas disponibles.

- **COOL** (climatisation) Seule la refroidissement est disponible.
- **OFF** (arrêt) Les fonctions de chauffage et de refroidissement sont désactivées.
- **HEAT** (chauffage) Seul le chauffage est disponible.
- AUTO (automatique) Le système passe automatiquement du chauffage au refroidissement en fonction de vos températures de consigne. AUTO s'affiche avec HEAT ou COOL.

EMERGENCY (urgence) Fonctionne une source de chaleur HEAT (EMR HEAT) en tant que sauvegarde (chaleur d'urgence) pour les systèmes de pompe à chaleur uniquement.

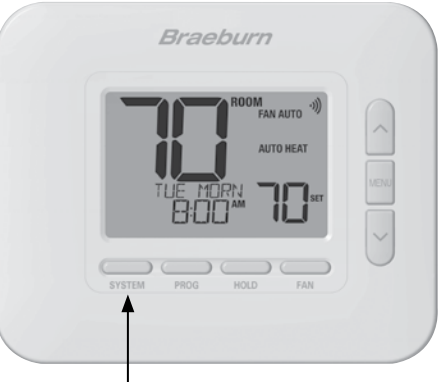

### Configuration du mode de commande FAN (ventilation)

La ventilation offre 4 modes de fonctionnement : AUTO (automatique), ON (continue), CIRC (circulation) et PROG (programmée). Pour choisir un mode, appuyez sur le bouton **FAN** et faites défiler les modes de ventilation.

**REMARQUE :** Selon la configuration de votre thermostat par l'installateur, il est possible que certains modes ne soient pas disponibles.

- AUTO (automatique) La ventilation fonctionne uniquement lorsque le chauffage ou la refroidissement est en marche.
- **ON** (continue) La ventilation fonctionne continuellement.
- **CIRC** (circulation) La ventilation fonctionnera de temps en temps pour aider à faire circuler l'air et fournir une température plus uniforme lorsque le chauffage et la refroidissement ne sont pas actifs.
- **PROG** (programmée) La ventilation fonctionnera en mode AUTO, ON ou CIRC en fonction de votre programme.

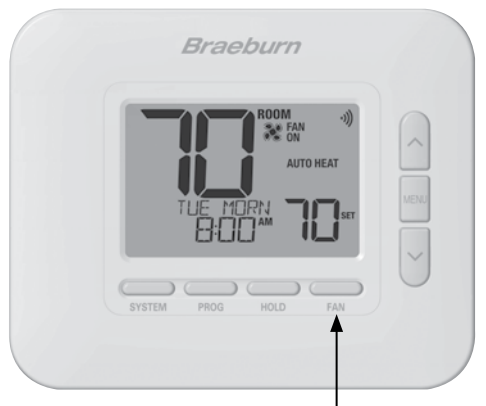

### Réglage de la température

Réglage temporaire (OVERRIDE) (mode prioritaire) – Appuyez sur ∧ ou ∨ pour modifier le réglage de température actuel. Le réglage de la température reviendra à la température programmée quelques heures plus tard ou au début du prochain événement programmé. L'écran affiche OVERRIDE pendant toute la durée du mode prioritaire.

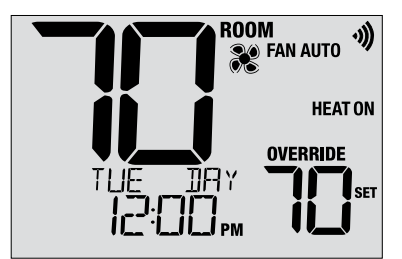

**Réglage prolongé (HOLD) (maintien)** – Appuyez sur le bouton **HOLD** pour suspendre toute la programmation. Vous pouvez continuer à utiliser les bouton  $\land$  ou  $\lor$  pour modifier le réglage de température actuel. Appuyez une autre fois sur **HOLD** pour reprendre le programme. Vous pouvez limiter la durée de maintien à 24 heures en réglant le paramètre 10 dans la section 2.

**REMARQUE :** Si ce thermostat a été configuré pour être non programmable, les boutons HOLD et OVERRIDE sont désactivés.

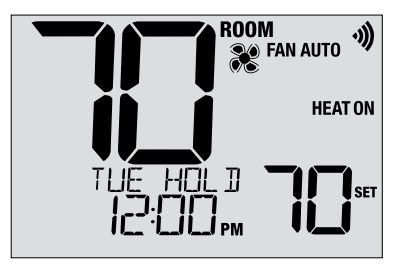

### Indicateurs d'événements de programme

Des indicateurs d'événement de programme s'affichent à l'écran pour révéler quel segment du programme actuel est actif.

- Mode de programmation résidentiel : MORN, DAY, EVE ou NITE (matin, jour, soir, nuit)
- Mode de programmation commercial : OCC (occupation) ou UNOC (inoccupation)

**REMARQUE :** Si ce thermostat a été configuré pour être non programmable, ou s'il est en mode HOLD (maintien), vous ne voyez aucun événement de programme ni l'indicateur OVERRIDE.

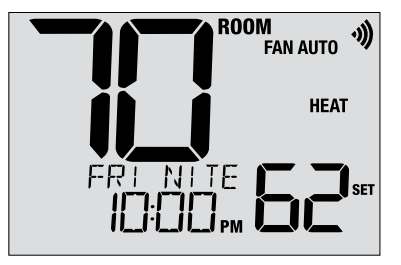

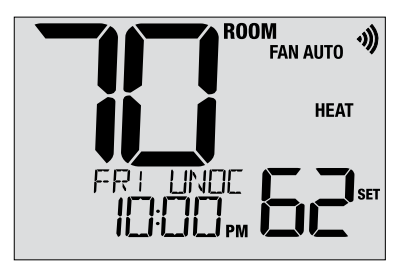

### Indicateurs d'état de système et d'entretien

Les indicateurs d'état sont des messages ou des symboles qui apparaissent à l'écran pour vous indiquer quelle fonction votre système exécute actuellement. Ils sont également utilisés pour vous informer de diverses fonctions de service et d'entretien.

- **HEAT ON** Le chauffage fonctionne.
- **COOL ON** La refroidissement fonctionne.
- HEAT ON AUX Le chauffage auxiliaire fonctionne (systèmes multiniveaux uniquement).
- EMERGENCYLe chauffage d'urgence fonctionneHEAT ON(systèmes avec pompe thermique seulement).

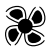

Indique que la ventilation du système fonctionne

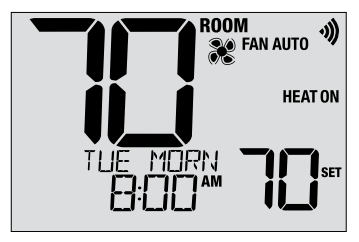

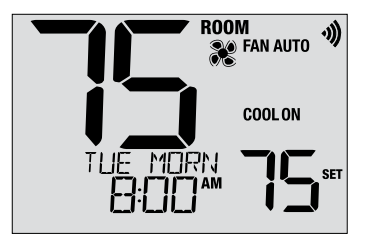

### Indicateurs d'état de système et d'entretien (suite)

LOCKED Le thermostat a été entièrement ou partiellement verrouillé. Voir la rubrique Verrouillage/déverrouillage du thermostat (section 5).

SERVICE Un rappel d'entretien sélectionnable par l'utilisateur pour le remplacement du filtre, de l'ampoule UV ou du tampon de l'humidificateur a été déclenché. Pour régler ou réinitialiser ce rappel, voir les paramètres de l'utilisateur (section 2).

NO POWER Le thermostat ne reçoit plus aucune alimentation électrique. Disponible uniquement si le thermostat est câblé et si la fonction de surveillance de l'alimentation est configurée sur le thermostat.

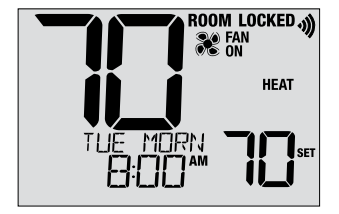

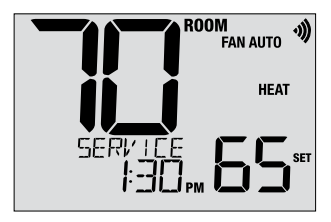

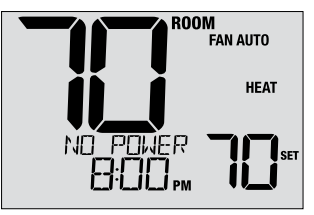

### Indicateurs d'état de système et d'entretien (suite)

- **HIGH LIM** La température de consigne a atteint sa limite supérieure maximale.
- **LOW LIM** La température de consigne a atteint sa limite inférieur maximale.
- HI TEMP La température ambiante est au-dessus de la plage d'affichage. La refroidissement continuera à fonctionner pour diminuer la température.
- LO TEMP La température ambiante est au-dessous de la plage d'affichage. Le chauffage continuera à fonctionner pour augmenter la température.
- CHECK
   Cet indicateur signale l'existence probable d'un mauvais

   SYSTEM
   fonctionnement de votre système. Contactez un technicien local qualifié. L'affichage alterne entre CHECK et SYSTEM.

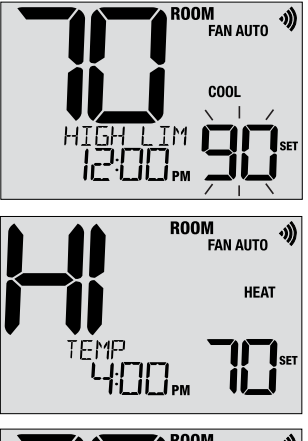

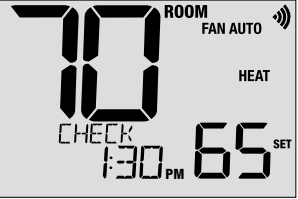

### Indicateurs d'état de système et d'entretien (suite)

 CHANGE
 Si des piles sont installées, le symbole de pile s'affiche

 BATTERY
 lorsqu'elles sont faibles. Lorsque les piles deviennent très faibles, le symbole de pile clignote et l'affichage alterne entre CHANGE et BATTERY (voir « Remplacement des piles » à la section 6).

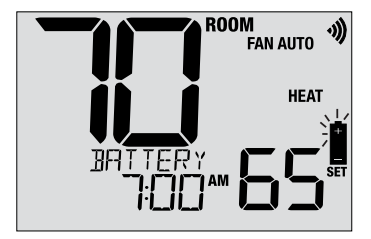

### Perte de communication

Si la communication avec un appareil sans fil a été perdue, l'écran d'affichage alternera entre **COMM LOSS** et le nom de l'appareil qui a perdu la communication. Voir le **Tableau 1** pour une liste des noms de appareil possibles. L'appareil tentera de reconnecter automatiquement avec le thermostat, mais vous pouvez également tenter manuellement de reconnexion en appuyant et en maintenant le bouton de **CONNECT** pendant 3 secondes sur l'appareil (voir Guide de configuration sans fil).

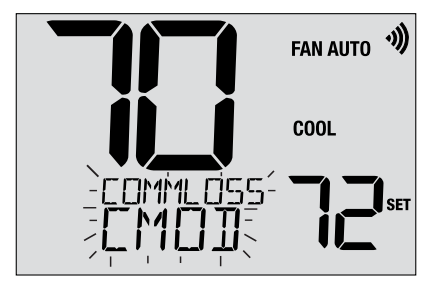

| IDS1, IDS2, IDS3 or IDS4 | Capteur intérieur distant 1-4    |
|--------------------------|----------------------------------|
| ODS                      | Capteur extérieur à distance     |
| CMOD                     | Module de controle (Voir page 8) |
|                          | Tableau 1                        |

Manuel de l'utilisateur

### Capteur à distance - Batteries basses

Si les batteries deviennent faibles dans un capteur à distance sans fil, l'écran d'affichage alternera entre **CHANGE BATTERY** et le nom du capteur qui a les batteries basses. Voir le **Tableau 2** ci-dessous pour une liste de noms de capteurs possibles. Remplacez les batteries du capteur à distance dès que possible (voir les instructions du capteur à distance sans fil). Après avoir remplacé les batteries, le capteur à distance tentera de se reconnecter automatiquement. La reconnexion peut prendre jusqu'à 15 minutes.

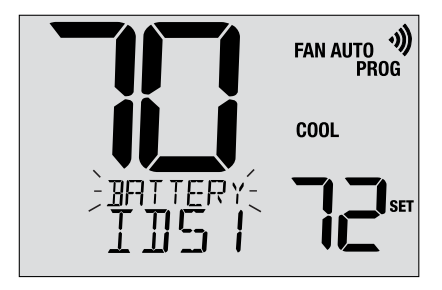

| IDS1, IDS2, IDS3 or IDS4 | Capteur intérieur distant 1-4 | Nécessite 2 batteries alcalines AA  |
|--------------------------|-------------------------------|-------------------------------------|
| ODS                      | Capteur extérieur à distance  | Nécessite 2 batteries au lithium AA |
|                          |                               | Tablaau 0                           |

Tableau 2

### **5** Autres fonctions

### Mode d'alternance automatique

Lorsque le mode d'alternance automatique est activé et sélectionné, le système passe automatiquement du chauffage au refroidissement ou inversement lorsque la température ambiante atteint les points de consigne actuels de chauffage ou de refroidissement. Pour fonctionner correctement, le thermostat maintient une séparation forcée entre les points de consigne de chauffage et de refroidissement afin d'éviter que ces systèmes ne fonctionnent l'un contre l'autre. Si un réglage de chauffage ou de refroidissement viole la séparation forcée, le mode opposé s'ajustera en hausse ou en baisse selon le cas pour maintenir la séparation forcée.

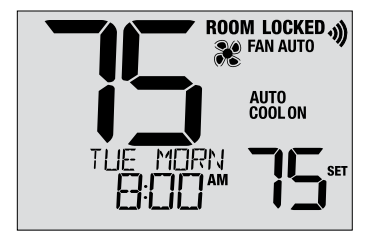

Pour sélectionner le mode d'alternance automatique, appuyez sur le bouton SYSTEM jusqu'à ce que AUTO HEAT (chauffage automatique) ou AUTO COOL (refroidissement automatique) apparaisse à l'écran. Le système qui fonctionnait en dernier demeure actif jusqu'à ce que le système opposé fonctionne.

### Mode adaptatif (ou ARM<sup>™</sup> pour Adaptive Recovery Mode)

S'il est activé, le mode adaptatif tente d'atteindre la température de chauffage ou de refroidissement souhaitée à l'heure que vous avez définie dans votre programme actuel, après une période de transition. Par exemple, si vous réglez votre chauffage à 17 °C la nuit et que vous avez un point de consigne de 21 °C prévu pour 7 heures du matin, le thermostat peut mettre en marche votre système de chauffage plus tôt afin d'atteindre une température de 21 °C à 7 heures du matin. Cette fonction n'est pas disponible lorsque le thermostat est en mode HOLD, si le programme est temporairement suspendu ou si le chauffage d'urgence est sélectionné sur un système de pompe à chaleur à plusieurs niveaux.

### Mode de ventilation circulante

Pour sélectionner le mode de ventilation circulante, enfoncez le bouton FAN (ventilation) jusqu'à ce que l'écran affiche CIRC. Lorsque le mode CIRC est actif, la ventilation fonctionne selon les demandes du système de chauffage et refroidissement (comme le mode AUTO). Lorsque le système ne demande ni chauffage ni refroidissement, la ventilation fonctionne au moins 35 % du temps.

### Mode de ventilation programmable

Le mode de ventilation programmable permet à l'utilisateur de faire fonctionner la ventilation en mode AUTO, ON ou CIRC durant un événement de programme particulier. Ce choix est fait durant le processus de programmation (voir « Configuration de votre programme » dans la section 3). Pour sélectionner le mode de ventilation programmable, enfoncez le bouton FAN (ventilation) jusqu'à ce que l'écran affiche FAN PROG. Ce mode n'est pas disponible si le thermostat a été configuré pour être non programmable, mais demeure accessible si le thermostat est placé en mode HOLD (maintien).

### Protection du compresseur

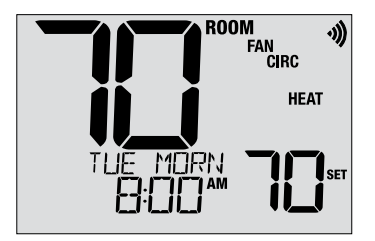

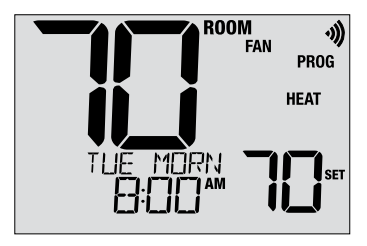

Ce thermostat comprend un délai de protection automatique du compresseur afin d'éviter tout dommage potentiel à votre système en cas de cycle court. Cette fonction active un court délai après l'arrêt du compresseur du système. De plus, pour les systèmes de pompe à chaleur à plusieurs niveaux, ce thermostat offre une protection du compresseur par temps froid en verrouillant temporairement le(s) niveau(x) de chauffage du compresseur après une panne de courant supérieure à 60 minutes. Pendant cette période de verrouillage, le thermostat fait fonctionner le niveau de chauffage auxiliaire.

### Verrouillage/déverrouillage du thermostat

Votre code de verrouillage à 3 chiffres peut-être configuré dans les paramètres (voir la section 2 de ce manuel). Lorsque le code est configuré, vous pouvez saisir ce code en tout temps pour verrouiller et déverrouiller le thermostat.

Pour verrouiller et déverrouiller le thermostat, enfoncez simultanément les boutons **PROG** et **HOLD** pendant 5 secondes. Lorsque ces boutons sont enfoncés, le mot LOCK (verrouillage) clignote sur l'écran (figure 1).

L'écran affiche ensuite LOCK CODE 000 (code de verrouillage 000) (figure 2). Appuyez sur  $\Lambda$  ou  $\vee$  pour saisir le premier chiffre du code de verrouillage, puis appuyez sur **NEXT** pour avancer au chiffre suivant. Répétez les mêmes opérations pour saisir le deuxième et le troisième chiffre du code de verrouillage. Lorsque vous avez saisi le troisième chiffre, appuyez sur **NEXT** pour avancer au paramètre suivant ou sur **RETURN** pour quitter.

Si vous avez saisi le bon code, le thermostat est alors verrouillé ou déverrouillé (selon l'état précédent). Lorsqu'il est verrouillé, le mot LOCKED (verrouillage) s'affiche à l'écran (figure 3). Si un code non valide est saisi, le message WRONG CODE (code erroné) s'affiche brièvement.

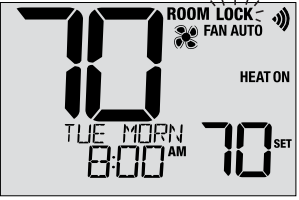

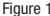

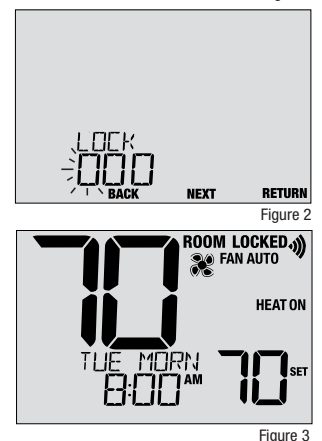

### Mesure à distance de la température extérieure

Pour mesurer la température à l'extérieur, vous devez installer un capteur Braeburn<sup>®</sup> de mesure à distance de la température à l'extérieur (modèle 5490 ou 7490).

Lorsque ce capteur est correctement connecté, la température actuelle à l'extérieur s'affiche sur la gauche de l'écran. Un capteur extérieur peut également être utilisé dans certaines applications avec pompe thermique pour les points d'équilibre de chauffage et refroidissement.

### Mesure à distance de la température l'intérieur

Pour mesurer à distance une température intérieure, vous devez installer un capteur Braeburn® de mesure de température intérieure (modèle 5390 ou 7390).

Lorsqu'un capteur de ce type est correctement installé et configuré, le thermostat affiche la température à l'endroit du capteur distant ou la température moyenne sur les lieux du capteur distant et du thermostat.

**REMARQUE :** Pour les instructions sur la connexion des capteurs sans fil, veuillez consulter le guide de configuration sans fil.

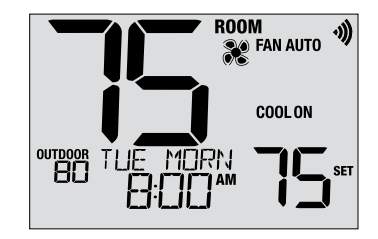

### 6 Entretien du thermostat

### Remplacement des piles

Selon votre installation, il est possible que ce thermostat nécessite deux piles alcalines « AA ».

Si des piles sont installées, le symbole de pile s'affiche lorsqu'elles sont faibles. Lorsque les piles deviennent très faibles, le symbole de pile clignote et l'affichage alterne entre CHANGE / BATTERY.

#### Remplacement des piles :

- 1. Séparez délicatement le boîtier du thermostat de sa base.
- 2. Retirez les vieilles piles et remplacez-les par des neuves.
- 3. Assurez-vous de respecter les symboles (+) et (-).
- 4. Replacez délicatement le boîtier du thermostat sur sa base.

**REMARQUE :** Nous recommandons de remplacer les piles du thermostat chaque année ou si le thermostat est laissé sans surveillance pendant une période prolongée.

### Nettoyage du thermostat

Il ne faut jamais pulvériser un liquide directement sur le thermostat. Pulvérisez votre liquide de nettoyage sur un chiffon doux, puis procédez au nettoyage de l'écran avec le chiffon humide. Utilisez uniquement de l'eau ou un lave-vitre domestique. Ne nettoyez jamais le thermostat avec un produit nettoyant abrasif.

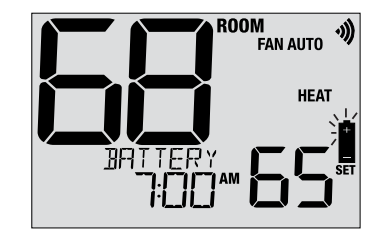

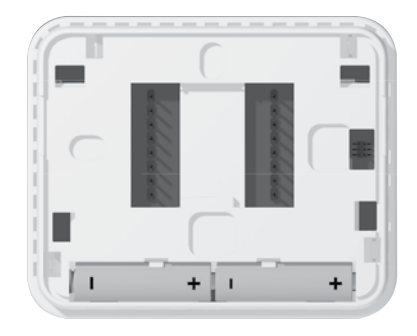

#### Déclarations réglementaires

Cet appareil a été mis à l'essai et est reconnu conforme aux limites établies pour les appareils numériques de classe B, selon la section 15 des règlements de la FCC. Ces limites sont conçues pour offrir une protection raisonnable contre les interférences nuisibles dans une installation résidentielle. Cet appareil génére, utilise et émet de l'énergie sous forme de radiofréquences, de sonte que si son installation et son utilisation ne sont pas conformes aux instructions, il peut être la cause d'interférences nuisibles aux communications radio. Toutefois, il n'y a pas de garantie qu'aucune interférence ne surviendra dans une installation particulière. Si cet équipement produit de l'interférence nuisible à la réception de signaux radio ou de télévision, ce qui peut être confirmé en éteignant et en allumant l'équipement, l'utilisateur devrait essayer de corriger ce problème d'interférence en prenant au moins une des mesures suivantes :

- Réorienter ou déplacer l'antenne de réception.
- · Accroître l'écart entre l'équipement et le récepteur.
- Brancher l'équipement dans une prise murale installée sur un circuit électrique autre que celui sur lequel est branché le récepteur.
- Obtenir de l'aide du revendeur ou d'un technicien de radio/télévision expérimenté.

Tout changement ou modification non expressément approuvé par le responsable de la conformité pourrait annuler votre autorisation d'utiliser l'appareil. Cet appareil est conforme avec la section 15 des règlements de la FCC. Le fonctionnement est sujet aux deux conditions suivantes : 1) cet appareil ne doit pas causer d'interférences nuisibles; et 2) cet appareil doit accepter toutes les interférences reçues, y compris celles pouvant causer un mauvais fonctionnement.

Cet appareil est conforme aux CNR exempts de licence d'Industrie Canada. Son fonctionnement est soumis aux deux conditions suivantes :

(1) Ce dispositif ne peut causer des interf é rences ; et

(2) Ce dispositif doit accepter toute interf é rence, y compris les interf é rences qui peuvent causer un mauvais fonctionnement de l'appareil.

La operación de este equipo está sujeta a las siguientes dos condiciones: (1) es posible que este equipo o dispositivo no cause interferencia perjudicial y (2) este equipo o dispositivo debe aceptar cualquier interferencia, incluyendo la que pueda causar su operación no deseada.

#### Des informations supplémentaires sont disponibles sur www.braeburnonline.com

### Garantie limitée

Lorsqu'il est installé par un entrepreneur professionnel, ce produit bénéficie d'une garantie limitée de 5 ans. Des restrictions s'appliquent. Pour connaître les restrictions et les conditions, veuillez demander une copie complète de la présente garantie. Contactez-nous en ligne sur www.braeburnonline.com/warranty ou par téléphone au 866.268.5599. Vous pouvez aussi écrire à :

Braeburn Systems LLC, 2215 Cornell Avenue, Montgomery, IL 60538.

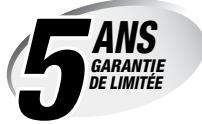

Braeburn Systems LLC 2215 Cornell Avenue • Montgomery, IL 60538 Assistance technique : www.braeburnonline.com Numéro gratuit : 866-268-5599 (É.-U.) 630-844-1968 (Hors É.-U.)

©2024 Braeburn Systems LLC • Tous droits réservés.